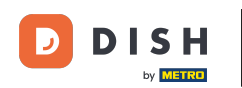

Willkommen bei Ihrem mobilen DISH-Dashboard . In diesem Tutorial zeigen wir Ihnen, wie Sie Ihre PIN für die App einrichten.

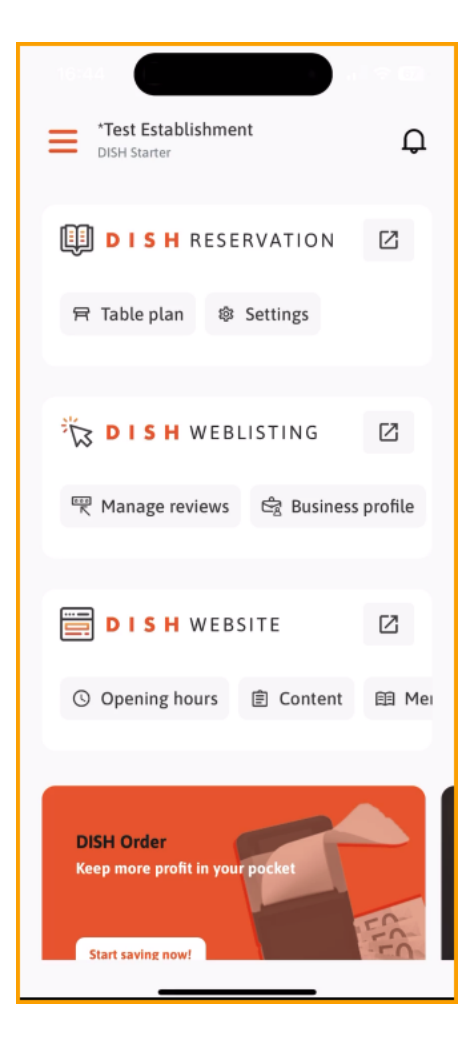

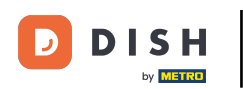

Tippen Sie zunächst auf das Menü.

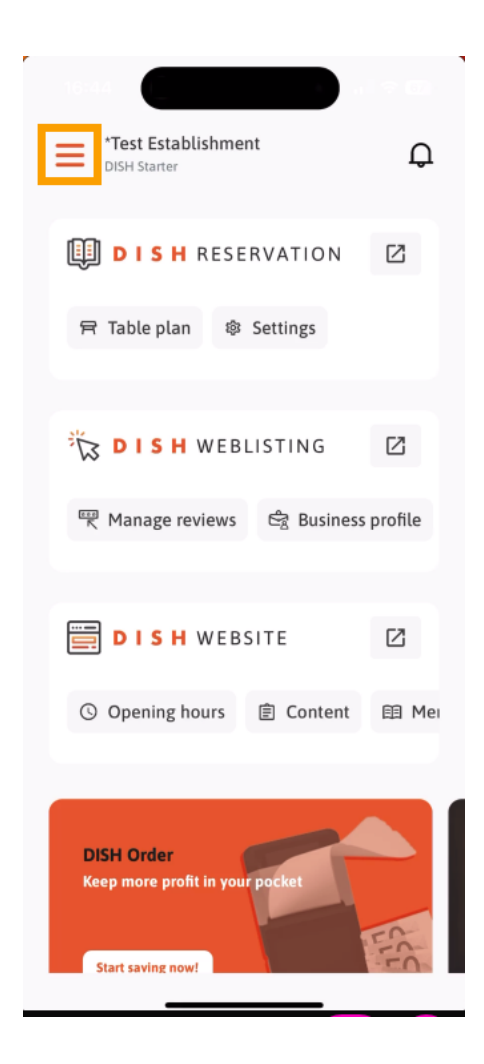

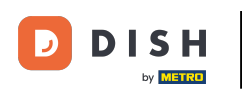

• Wählen Sie dann MEIN KONTO , um die Einstellungen Ihres Kontos zu öffnen.

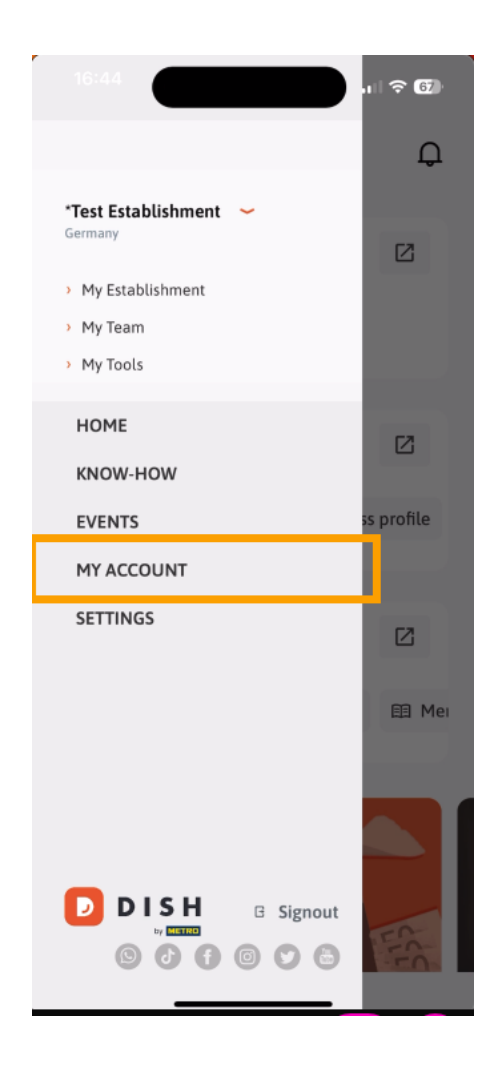

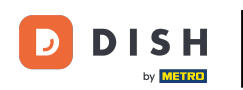

Du befindest dich nun in deinen Kontoeinstellungen. Scrolle nach unten, um zur PIN-Einrichtung zu gelangen.

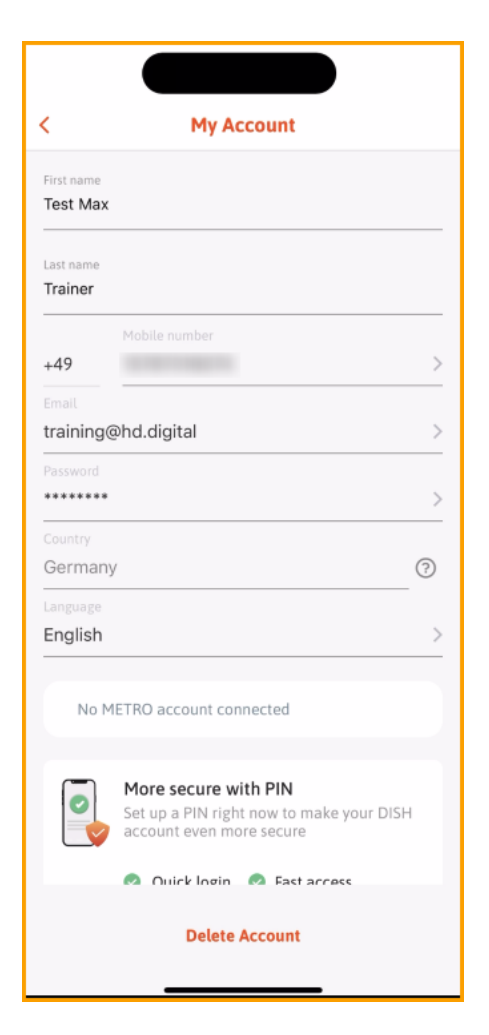

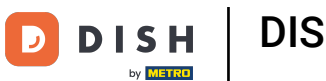

1 Tippen Sie nun auf " Jetzt einrichten", um mit der Einrichtung Ihrer PIN zu beginnen.

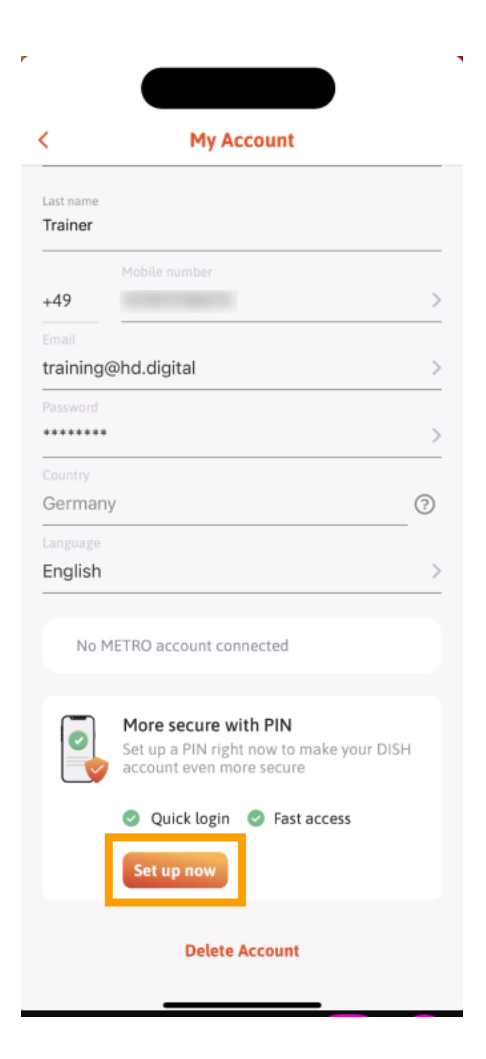

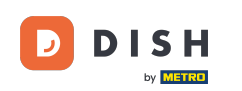

Sie werden anschließend aufgefordert, das Zurücksetzen Ihrer PIN zu bestätigen. Tippen Sie auf "Ja, bestätigen", um fortzufahren. Hinweis: Sie werden abgemeldet.

| : |
|---|
|   |
|   |
| 0 |
|   |
|   |

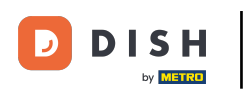

• Tippen Sie im Anmeldebildschirm auf "Anmelden", um sich bei Ihrem Konto anzumelden.

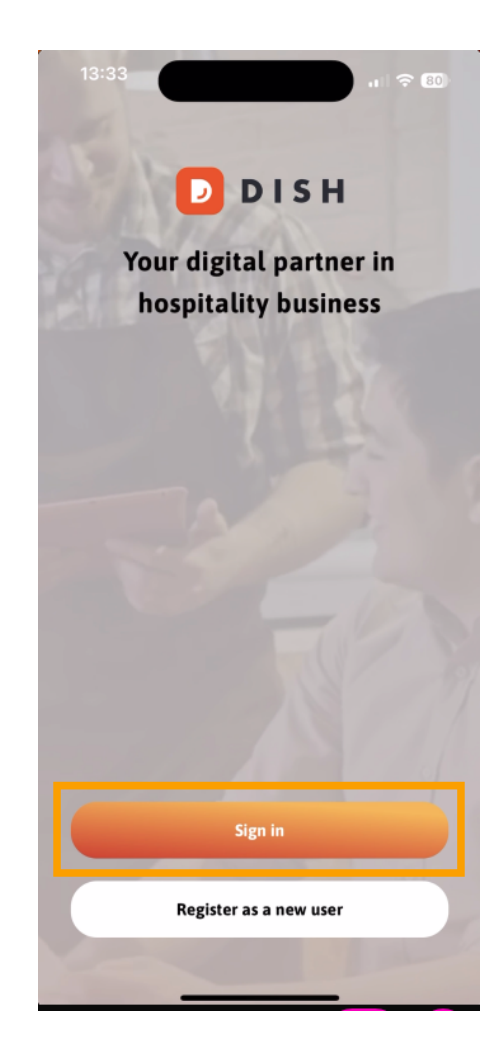

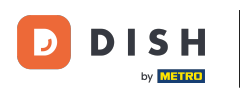

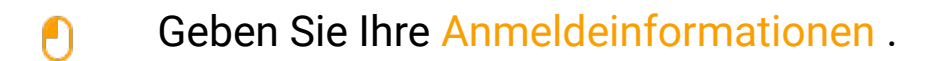

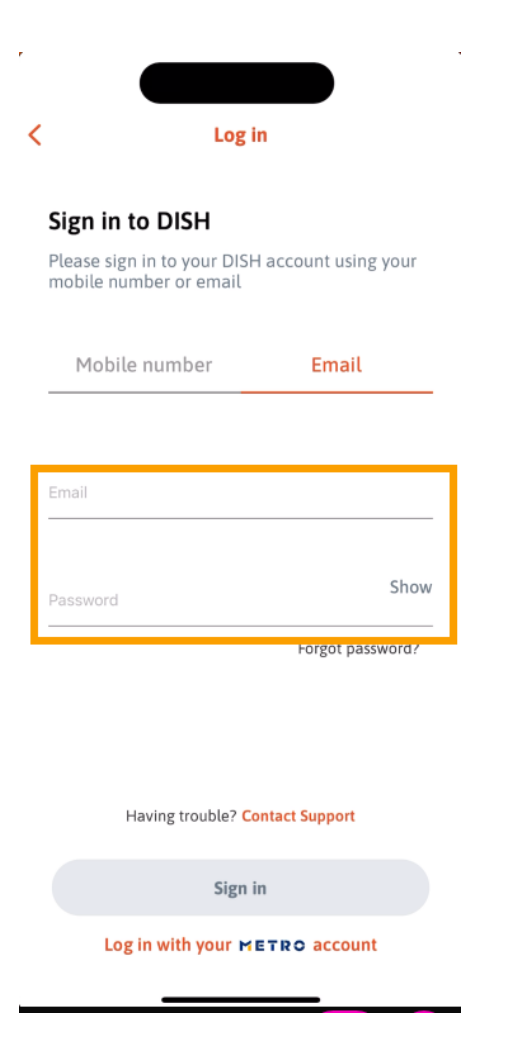

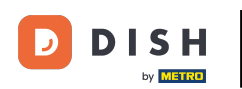

## Und tippen Sie auf anmelden um fortzufahren.

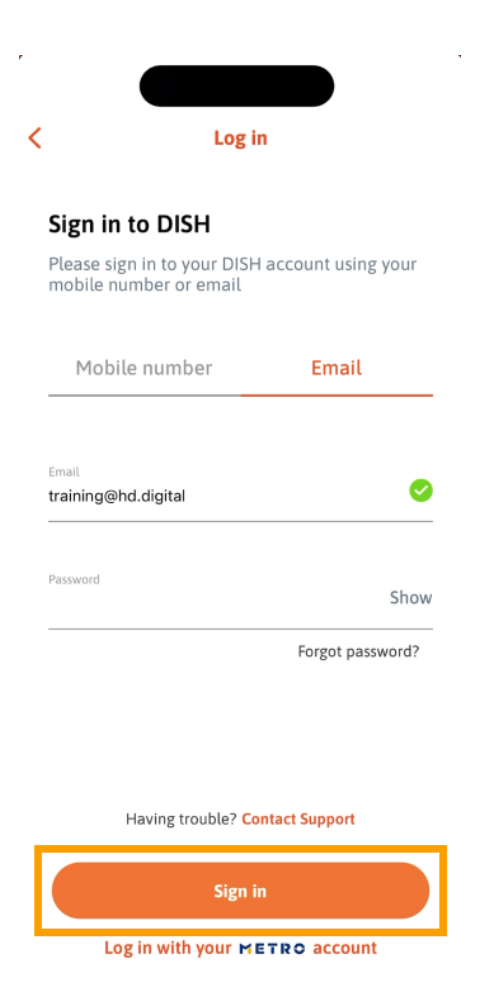

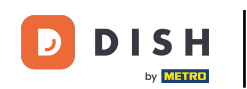

Anschließend werden Sie aufgefordert, eine 4-stellige PIN zu wählen. Geben Sie Ihre PIN in das entsprechende Feld ein.

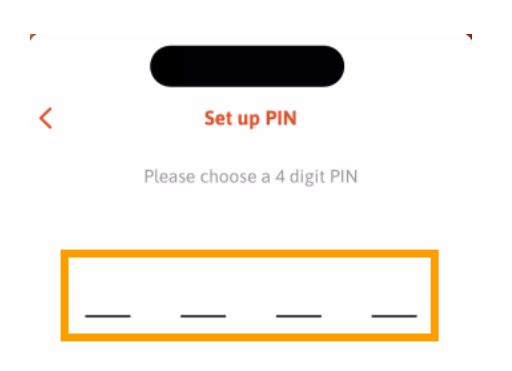

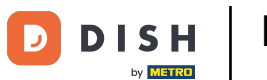

• Tippen Sie anschließend auf "Weiter", um fortzufahren.

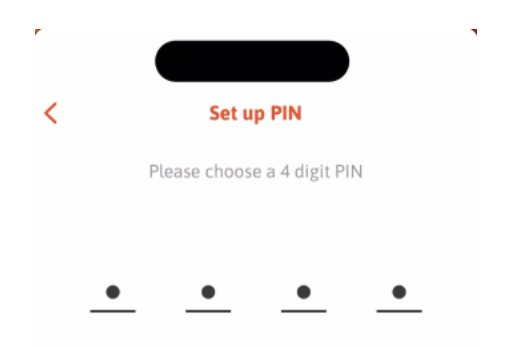

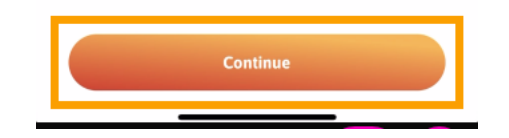

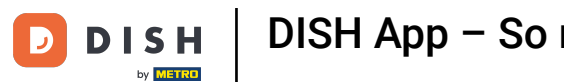

Um Ihre zuletzt gewählte PIN zu bestätigen, geben Sie Ihre PIN erneut in das entsprechende Feld ein .

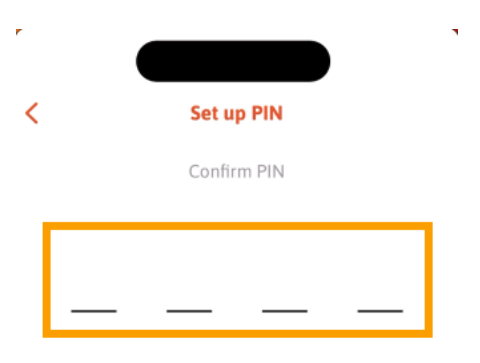

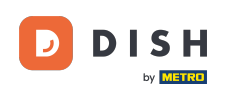

Und tippen Sie auf Bestätigen , um Ihre neue PIN anzuwenden.

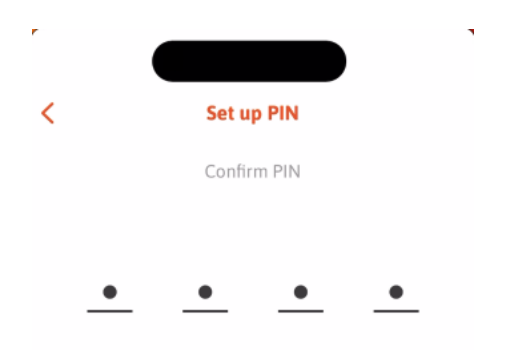

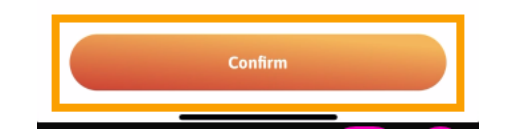

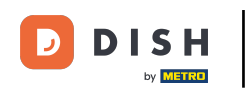

Ihre PIN wurde erfolgreich eingerichtet. Klicken Sie auf "Weiter zu DISH", um zum Dashboard zurückzukehren.

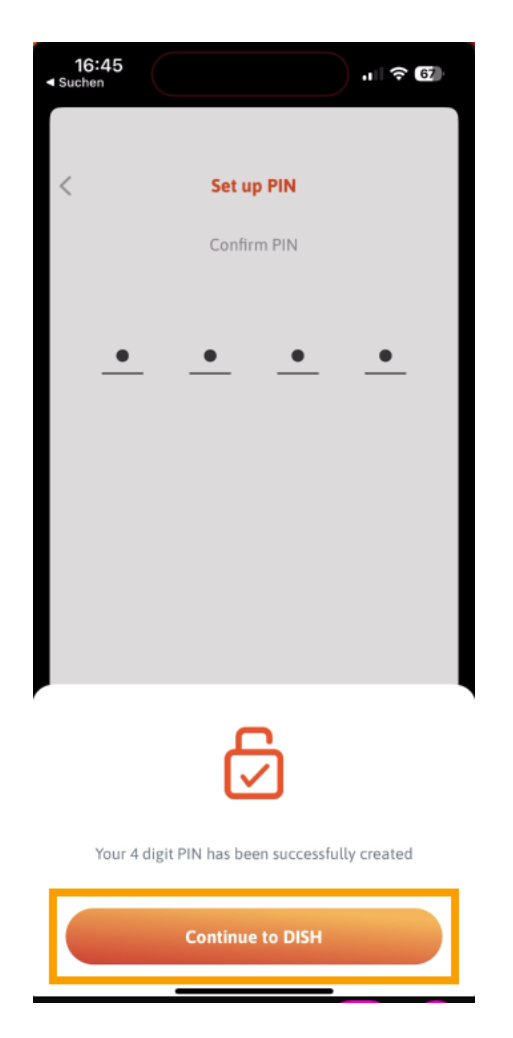

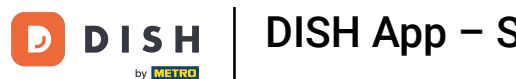

Das war's. Du hast das Tutorial abgeschlossen und weißt nun, wie du deine PIN für die App einrichtest.

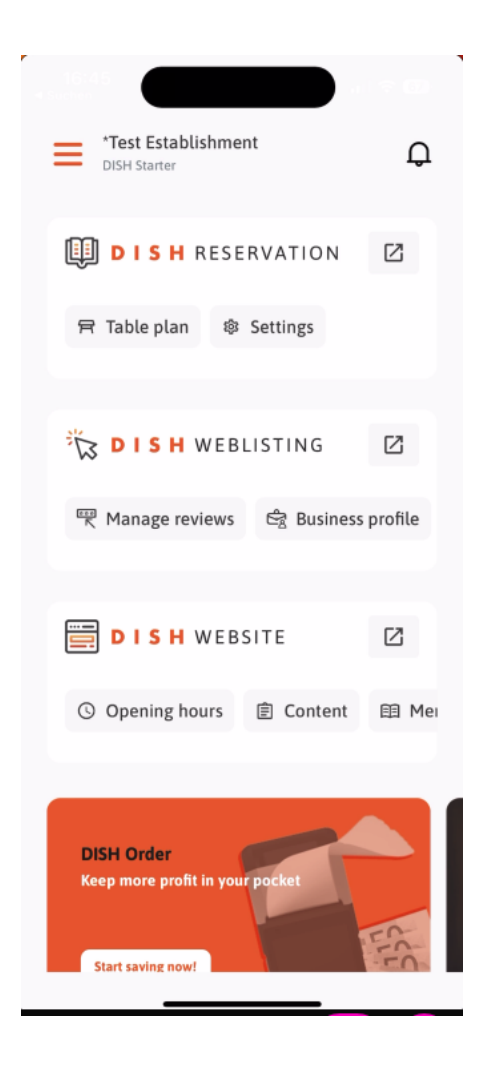

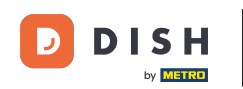

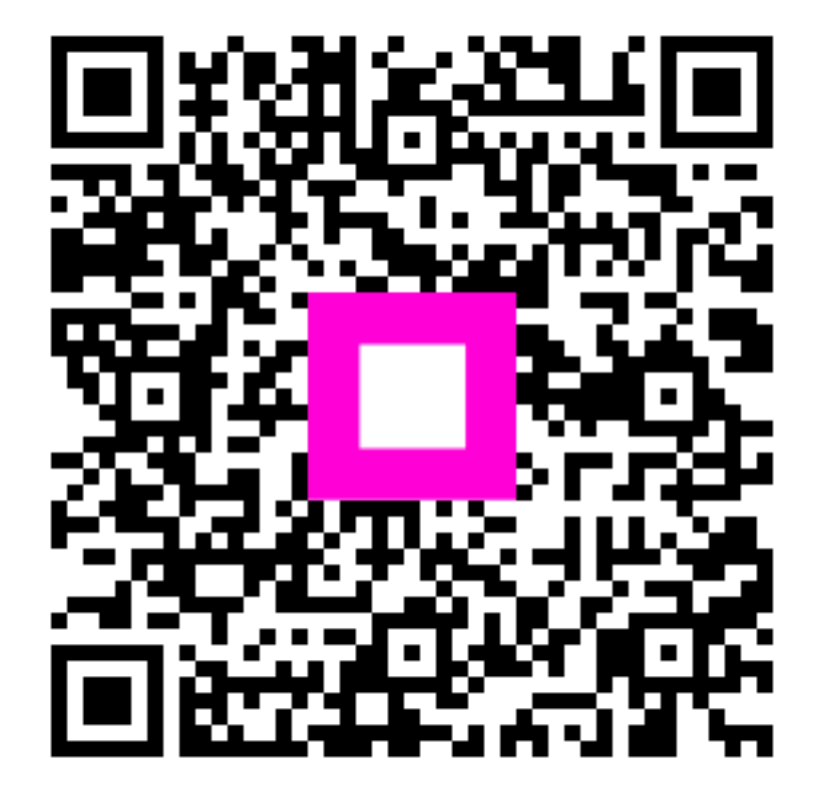

Scannen, um zum interaktiven Player zu gelangen